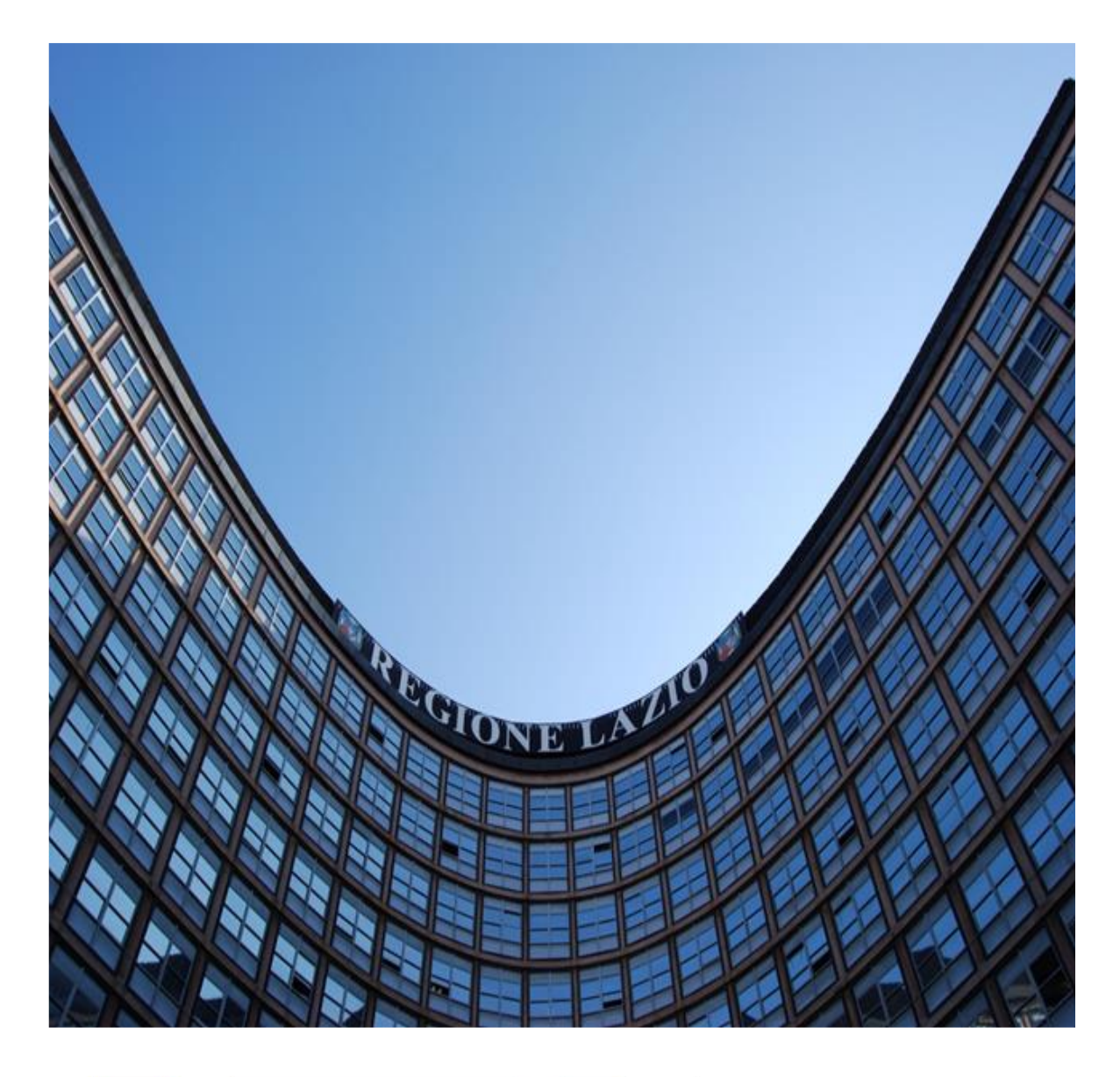

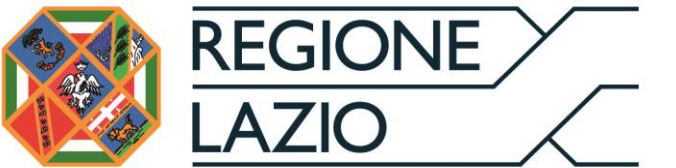

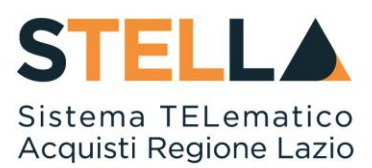

# "MOE028 - MODALITÀ DI COMPILAZIONE DELL'OFFERTA"

| Versione      | Data di Emissione | Atto di approvazione            |
|---------------|-------------------|---------------------------------|
| Versione V1.0 | Agosto 2020       | D.D n. G10855 del<br>23/09/2020 |
| Versione V1.1 | Settembre 2021    | D.D n. 6 del 06/09/2021         |

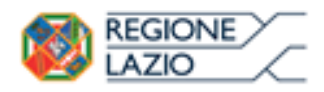

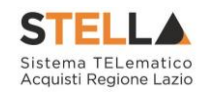

## INDICE

| 1. | INTRO | DDUZIONE                                   | 3 |
|----|-------|--------------------------------------------|---|
|    | 1.1   | Compilazione dell'Offerta                  |   |
|    |       | Testata                                    | 5 |
|    |       | Busta Documentazione                       |   |
|    |       | Caricamento Lotti                          | 7 |
|    |       | Elenco Lotti                               |   |
|    |       | Elenco Lotti, Genera PDF                   | 9 |
|    |       | Invio dell'Offerta (Procedura a lotti)     |   |
|    |       | Prodotti                                   |   |
|    |       | Invio dell'Offerta (Procedura senza lotti) |   |
| 2. | INDIC | E FIGURE                                   |   |

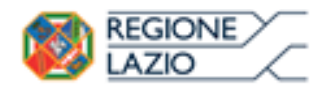

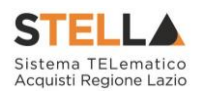

## **1. INTRODUZIONE**

L'obiettivo del documento è la descrizione delle nuove modalità di gestione dei controlli in sede di invio delle Offerte da parte degli Operatori Economici. Le nuove funzionalità consentono di rilevare eventuali anomalie "non bloccanti" per l'invio, relative alla compilazione delle diverse buste che compongono l'offerta. Le anomalie vengono evidenziate all'Operatore Economico in fase di predisposizione dell'offerta, ed opportunamente segnalate all'atto dell'invio della stessa attraverso un quadro di sintesi, per il quale è prevista una conferma prima dell'invio.

#### **1.1 COMPILAZIONE DELL'OFFERTA**

Per creare la propria Offerta, fare click sul comando "*Partecipa*", posizionato nella parte superiore della schermata di dettaglio della procedura di gara. Verrà quindi mostrata la seguente schermata:

| Offerta                                                                                                    |                                             |                 |                     |                    |            |                  |                   |                  |  |  |  |
|----------------------------------------------------------------------------------------------------|---------------------------------------------|-----------------|---------------------|--------------------|------------|------------------|-------------------|------------------|--|--|--|
| <u>Salva Stampa</u> Invio<br><u>Collegati Scarica Allega</u> t                                                               | Ritira Offerta <u>A</u><br>ti <u>Chiudi</u> | <u>ssegna a</u> | <u>Richiedi con</u> | npilazione DGUE    | <u>Sca</u> | irica document   | <u>i ricevuti</u> | <u>Documenti</u> |  |  |  |
| © * I campi obbligatori sono indicati da label in grassetto                                                                  |                                             |                 |                     |                    |            |                  |                   |                  |  |  |  |
| Operatore                                                                                                    | *Titolo documento                           |                 |                     | Registro di Sisten | na         | Data             | State             | 0                |  |  |  |
|                                                                                                    | Senza Titolo                                |                 |                     |                    |            |                  | In I              | avorazione       |  |  |  |
| Utente In Carico                                                                                                    |                                             |                 |                     | Protocollo         |            | Data Protocollo  | <b>,</b>          |                  |  |  |  |
|                                                                                                    |                                             |                 |                     |                    |            |                  |                   |                  |  |  |  |
| 1 2<br>Testata Document                                                                                                    | 3<br>azione 🛛 Caricament                    | to Lotti 🔞 E    | 4<br>lenco Lotti    |                    |            |                  |                   |                  |  |  |  |
| Azienda                                                                                                    |                                             |                 |                     |                    |            |                  |                   |                  |  |  |  |
| Fornitore_01<br>Via S. Leonardo, 121 IT84100 Paga<br>Tel 01465850792 - Fax 065850892 -<br>C.F. 245655751 - P.IVA INSTA 06583 | ni Italia<br>-<br>NGV 7                     |                 |                     |                    |            |                  |                   |                  |  |  |  |
| CIG                                                                                                    |                                             | Fascicolo di Si | stema               |                    | Risp       | ondere Entro il  |                   |                  |  |  |  |
| MC12347                                                                                                    |                                             | FE000791        |                     |                    | 13/        | 07/2019 13:00:00 | )                 |                  |  |  |  |

Figura 1 – Offerta

In alto è presente una toolbar per la gestione della propria Offerta:

- Il comando "*Salva*" permette di salvare in bozza l'Offerta, consentendo all'Operatore Economico di compilare il documento in più fasi.
- Il comando "Stampa" permette di generare un riepilogo dell'Offerta da stampare.
- *"Invio*" per inoltrare la propria Offerta all'Ente Appaltante. Il comando verrà attivato solo dopo che la compilazione dell'Offerta è stata ultimata.
- *"Ritira Offerta"* per poter ritirare l'offerta già inviata nel caso in cui non si voglia più partecipare.
- "Assegna a" per trasferire il documento ad un altro utente registrato sulla stessa Ditta.

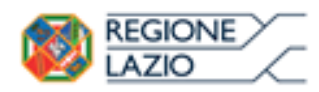

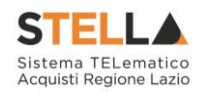

- "*Richiedi Compilazione DGUE*" per inviare alle eventuali componenti del RTI il DGUE strutturato da compilare (Se richiesto nella gara). (Si rimanda al manuale Compilazione del DGUE)
- "*Scarica Documenti Ricevuti*" per scaricare gli eventuali DGUE compilati dalle componenti del RTI.
- "*Documenti Collegati*" Per accedere ai documenti collegati all'Offerta (Bando, Offerte Salvate/Inviate, Chiarimenti, Comunicazioni ecc.),
- "Scarica Allegati" per scaricare in un unico zip gli allegati caricati sull'Offerta.
- "Chiudi" per chiudere il documento di Offerta e tornare alla schermata precedente.

L'Intestazione del documento di Offerta riporta le informazioni relative all'"*Operatore*" che ha creato per primo l'Offerta, l'"*Utente in Carico*" ovvero chi la sta compilando e lo "*Stato*" del Documento che, in questa fase, risulterà "*In Lavorazione*".

| Operatore           | *Titolo | Registro di Sistema | Data            | Stato          |
|---------------------|---------|---------------------|-----------------|----------------|
| Maria 🛃 🖓 🖓 🖓 🖓 🖓   |         |                     |                 | In lavorazione |
| Utente In Carico    |         | Protocollo          | Data Protocollo |                |
| Maria 🖾 Ras 🕬 🕅 RAC |         |                     |                 |                |

Figura 2 – Compilatore dell'Offerta

Il Registro di Sistema, la Data, il Protocollo e la Data Protocollo sono informazioni che verranno compilate automaticamente dal Sistema nel momento in cui verrà inviato il documento.

L'unica informazione editabile dell'Intestazione è il "*Titolo*", ovvero il <u>nome indicativo</u> che l'Operatore Economico dovrà assegnare alla propria Offerta.

| Operatore               | *Titolo              | Registro di Sistema | Data            | Stato          |
|-------------------------|----------------------|---------------------|-----------------|----------------|
| Maria Constanting Maria | Offerta Af Soluzioni |                     |                 | In lavorazione |
| Utente In Carico        |                      | Protocollo          | Data Protocollo |                |
| Maria E-Exection (2008) |                      |                     |                 |                |

Figura 3 – Titolo dell'Offerta

In basso vengono riportate le schede che compongono il documento di Offerta.

- 1. Testata;
- 2. Busta Documentazione;
- 3. Caricamento Lotti;
- 4. Elenco Lotti;

Le schede possono variare in base alla tipologia del Bando, e vengono contrassegnate con delle icone a seconda della fase di compilazione in cui si trovano:

L'icona<sup>(Q)</sup> segnala all'utente che manca della documentazione ma non è bloccante per l'invio dell'offerta.

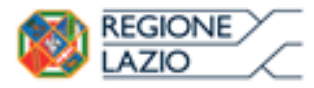

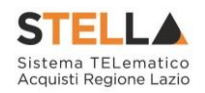

L'icona<sup>(2)</sup> segnala all'utente che ci sono anomalie bloccanti che impediranno l'invio dell'offerta.

L'icona<sup>Segnala</sup> all'utente che la relativa scheda non presenta anomalie.

#### Testata

Sulla scheda "*Testata*" vengono mostrate alcune informazioni <u>non editabili</u> relative al fornitore, all'Oggetto e gli Estremi della Procedura. La scheda è di sola consultazione.

| Testata 🕕 Busta Documentazione                                                                              | Caricamento Lotti                |                                            |  |
|----------------------------------------------------------------------------------------------------|----------------------------------|--------------------------------------------|--|
| Azienda<br>Fornitore_01<br>Via S. Leonardo, 121 IT84100 Pagani Italia<br>Tel 0 #££853782 - Fax 0+28479842 - |                                  |                                            |  |
| C.F. 2225494261 - P.IVA TRADA 528954267<br>CIG<br>MC12347                                                   | Fascicolo di Sistema<br>FE000791 | Rispondere Entro il<br>13/07/2019 13:00:00 |  |
| Oggetto<br>188247 - IC - R216 - Nuovi controlli Offer                                                       | a                                |                                            |  |

Figura 4 – Testata dell'Offerta

#### Busta Documentazione

La busta Documentazione viene inizialmente contrassegnata con l'icona<sup>9</sup> per segnalare al compilatore dell'offerta la mancanza della documentazione, ma come accennato nel capitolo precedente, non è bloccante ai fini dell'invio dell'offerta.

Come primo passaggio, si rende necessario cliccare sul comando "*Verifica Informazioni*" come viene indicato nel campo "*Esito Verifica Informazioni*".

| Testata 🕕 Busta Doci        | umentazione 8 Caricamento Lotti SElenco Lotti                     |
|-----------------------------|-------------------------------------------------------------------|
| Verifica Informazioni       |                                                                   |
| Esito Verifica Informazioni | C<br>E' necessario eseguire il comando<br>"Verifica Informazioni" |

Figura 5 – Verifica Informazioni su Busta Documentazione

Il sistema metterà in evidenza tutti i documenti mancanti.

Nell'esempio seguente verrà mostrata una busta documentazione con la predisposizione del DGUE strutturato, dell'RTI, dell'Avvalimento e della Documentazione obbligatoria e facoltativa e della firma della busta (Eventuale attestato di partecipazione).

Per compilare il documento DGUE previsto dalla Stazione Appaltante, cliccare sul comando

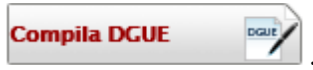

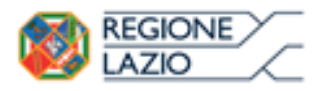

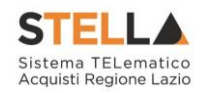

La Stazione Appaltante può richiedere documentazione amministrativa "obbligatoria" o "facoltativa" e, inoltre, può richiedere che ogni documento allegato venga firmato digitalmente. La griglia *Lista Allegati* darà evidenza di quanto predisposto dalla Stazione Appaltante nelle rispettive colonne *Obbligatorio* e *Richiesta Firma*.

Per caricare un Allegato, cliccare sul relativo comando......

Se si desidera inserire un *Allegato* aggiuntivo, cliccare sul comando <u>Aggiungi Allegato</u> e, nella riga che verrà aggiunta alla griglia *Lista Allegati*, occorre inserire la *Descrizione* del documento e cliccare sul comando <u>per caricare il file</u>.

Per eliminare un Allegato "non obbligatorio" (o inserito autonomamente), cliccare sul relativo comando

<u>ATTENZIONE</u>: prima dell'invio dell'Offerta, è consigliabile eliminare eventuali righe predisposte nella griglia Lista Allegati non compilate, sia nel caso in cui siano state inserita in autonomia, che nel caso in cui facciano riferimento ad un allegato "non obbligatorio". In caso contrario, la non compilazione di righe predisposte o il mancato caricamento di allegati nella griglia, verrà segnalato all'atto dell'invio dell'Offerta come "anomalia", la quale non inibirà l'invio dell'Offerta in caso di conferma da parte dell'Operatore Economico.

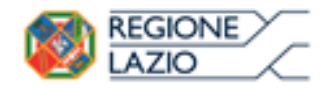

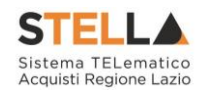

| Test                                                  | tata 🕖 Busta Documentazione                                                                                                    | O Caricamento Lotti O E                                                                                                    | lenco Lotti                             |                                                                                                    |                                                                                                    |                                        |                                                                                                    |                                 |                     |                                 |      |          |  |
|-------------------------------------------------------|----------------------------------------------------------------------------------------------------|----------------------------------------------------------------------------------------------------|-----------------------------------------|----------------------------------------------------------------------------------------------------|----------------------------------------------------------------------------------------------------|----------------------------------------|----------------------------------------------------------------------------------------------------|---------------------------------|---------------------|---------------------------------|------|----------|--|
| -                                                     |                                                                                                    |                                                                                                    |                                         |                                                                                                    |                                                                                                    |                                        |                                                                                                    |                                 |                     |                                 |      |          |  |
| Esito                                                 | Ekito Verifica Informazioni<br>Anomalia nella secone RTI<br>Anomalia nella secone RTI<br>Anomalia nella secone AUSELABE<br>Anomalia nella secone AUSELABE<br>Anomalia nella secone AUSELABE                                                                                                    |                                                                                                    |                                         |                                                                                                    |                                                                                                    |                                        |                                                                                                    |                                 |                     |                                 |      |          |  |
| DOC                                                   | DOCUMENTO DI GARA UNICO EUROPEO (DGUE)                                                                                                    |                                                                                                    |                                         |                                                                                                    |                                                                                                    |                                        |                                                                                                    |                                 |                     |                                 |      |          |  |
| Com                                                   | Compile DCUE 🛛 🖓 🔍 Allegato DGUE:                                                                                                    |                                                                                                    |                                         |                                                                                                    |                                                                                                    |                                        |                                                                                                    |                                 |                     |                                 |      |          |  |
| Dena                                                  | ominazione RTI/Consorzio Ordinario/I                                                                                                    | Reti di Impresa RTI Fornitore.0                                                                                                    | 1 - Hilton-37                           |                                                                                                    |                                                                                                    |                                        |                                                                                                    |                                 |                     |                                 |      |          |  |
| Parte                                                 | ecipa in forma di RTI 🖬 🔍                                                                                                    |                                                                                                    |                                         |                                                                                                    |                                                                                                    |                                        |                                                                                                    |                                 |                     |                                 |      |          |  |
| Ins                                                   | serisci mandante                                                                                                    |                                                                                                    |                                         |                                                                                                    |                                                                                                    |                                        |                                                                                                    |                                 |                     |                                 |      |          |  |
| RTI                                                   | Evito Riza Codice Fiscale                                                                                                    | Rapione Sociale                                                                                                    | ledinizzo                               |                                                                                                    |                                                                                                    | Comune                                 | Provincia                                                                                                    | Reolo                           |                     | State DGUE                      | DGUE | Risposte |  |
|                                                       | 280 <b>8</b> 2375                                                                                                    | Fornitore_01                                                                                                    | Via S. Leonard                          | do, 121                                                                                                    |                                                                                                    | Pagani                                 | Salerno                                                                                                    | Mandatar                        | ia                  |                                 |      |          |  |
| 8                                                     | OThere and othere and othere and | 1460042                                                                                                    | indirizzo 1                             |                                                                                                    |                                                                                                    | Isernia                                | Isernia                                                                                                    | Mandante                        |                     | Inviata Richiesta               |      |          |  |
| Ricor                                                 | rri All'Avvalimento 🛛 😒                                                                                                    |                                                                                                    |                                         |                                                                                                    |                                                                                                    |                                        |                                                                                                    |                                 |                     |                                 |      |          |  |
| ins                                                   | serisci Ausiliaria                                                                                                    |                                                                                                    |                                         |                                                                                                    |                                                                                                    |                                        |                                                                                                    |                                 |                     |                                 |      |          |  |
| AUSI                                                  | ILIARIE                                                                                                    |                                                                                                    |                                         |                                                                                                    |                                                                                                    |                                        |                                                                                                    |                                 |                     |                                 |      |          |  |
| U                                                     | Esito Riga Ausiliata                                                                                                    | Codice Fiscale                                                                                                    | <b>Exclose Sociale Auxiliari</b>        |                                                                                                    |                                                                                                    |                                        |                                                                                                    |                                 |                     |                                 |      |          |  |
| 1.000                                                 |                                                                                                    | Austeana                                                                                                    | Regione Sociale resident                | a Ind                                                                                                    | lirizzo                                                                                                    |                                        |                                                                                                    | Comune                          | Provincia           | State DGUE                      | DGUE | Risposta |  |
|                                                       | OGUE non presente                                                                                                    | 01819****                                                                                                    | -Protector & Long Solvers<br>MT-SRL     | a Ind                                                                                                    | luigia sada-9:x18:3                                                                                                    |                                        |                                                                                                    | Comune<br>Aglià                 | Provincia<br>Torino | Stato DGUE<br>Inviata Richiesta | DGUE | Risposta |  |
| Age                                                   | OGUE non presente<br>Glungi Allegato<br>Riprendi Alleg                                                                                                    | 018195-5954                                                                                                    | - Protector & Larger Territor<br>MT-SRL | a Ind<br>KCK: VIA                                                                                                    | inizzo                                                                                                    |                                        |                                                                                                    | Comune<br>Aglià                 | Provincia<br>Torino | Stato DGUE<br>Inviata Richiesta | DCUE | Risposta |  |
| Age<br>Lista                                          | OUE non presente<br>plungi Allegato<br>Allegati                                                                                                    | 0181952592                                                                                                    | -2008年37821-72557878<br>MT-SRL          | a Ind                                                                                                    | inizzo<br>Luigia sade≪aress                                                                                                    |                                        | 2                                                                                                    | Aglii                           | Torino              | Stato DGUE<br>Inviata Richiesta | DOUE | Risposta |  |
| Age<br>Lista                                          | DGUE non presente<br>Grungt Allegato<br>Allegati<br>Esto Riga                                                                                                    | Aussaara<br>0181052964<br>att Bando<br>Descrizione                                                                                                    | - 2005年、7 たしょうかつかか<br>MT-SRL            | a Ind                                                                                                    | iritzzo<br>LUIGIA SAAr-Risc'E 23<br>Tipo File                                                                                                    | ОЫ                                     | vligatorio <b>Ric</b><br>Firr                                                                                       | Comune<br>Aglià<br>hiesta<br>mà | Provincia<br>Torino | Stato DGUE<br>Inviata Richiesta | DCUE | Risposta |  |
| Age<br>Lista                                          | OGUE non presente     Fornitore_01     GlungLAllegato     RiprendLAlleg     Allegati     Esito Rips     Allegato obbligatorio non presente                                                                                                    | Aussmanna<br>(1) 31 50-500 a<br>att Bando<br>Descrizione<br>Dichiarazione A                                                                                                    | - 2005年30月1日<br>1975年1日<br>1975年1日      | Allegato                                                                                                    | Intezo LUICIA SAGASISEE 33 Tipo File pdf – Documento Acrobat pdf – Documento Firmato                                                                                                    | оы                                     | oligatorio Ric<br>IZ                                                                                                | Aglià                           | Provincia<br>Torino | Stato DGUE<br>Inviata Richiesta | DCUE | Risposta |  |
| Agr<br>Lista                                          | OGUE non presente     Fornitore_01     OGUE non presente     RiprendLAlleg     Allegati     Esto Rigs     Allegato obbligatorio non presente     Allegato non presente                                                                                                    | Aussiana<br>(1)1197_7472<br>att Bando<br>Descrizione A<br>Dichierazione B                                                                                                    | - 2005年30月1日<br>1975年1日<br>1975年1日      | Allegato                                                                                                    | Info220<br>LUICIA SAGe-Statile 23<br>Tipo File<br>pdf - Documento Acrobat<br>p/m - Documento Acrobat<br>p/m - Documento Acrobat<br>p/m - Documento Acrobat                                                                                                    | ом<br>ш                                | Rigatorio Ric<br>R. Fir                                                                                             | Comune<br>Aqlik                 | Provincia<br>Torino | Stato DGUE<br>Inviate Richieste | DCUE | Risposta |  |
| Age<br>Lista<br>D<br>0<br>0                           | OGUE non presente     Fornitore_01     OGUE non presente     Fornitore_01     Reprend: Allega     Allegati     Sito Rigs     Allegati     O     Allegati non presente     O     Allegati non presente     O     Allegati non presente                                                                                                    | Descrizione A<br>Dichiarazione B<br>Dichiarazione C                                                                                                    | - 20056-30 AT 2013/50 Arts              | Allegato                                                                                                    | ILLICIA SAGA-Srat E 13 Tipo Fale pdf - Documento Arribat pdf - Documento Arribat pdf - Documento Arribat pdf - Documento Arribat pdf - Documento Arribat pdf - Documento Arribat                                                                                                    | оы<br>ла<br>по<br>по                   | Aligatorio Rif<br>Far<br>P<br>C                                                                                     | Aglià                           | Provincia<br>Torine | Stato DGUE<br>Inviata Richiesta | DCUE | Risposta |  |
| Age<br>Lista                                          | Ocur non presente     Fernitore_01     Ocur non presente     Control Rupa     Allegato     Allegato non presente     Allegato non presente     Allegato non presente     Allegato non presente     Allegato non presente                                                                                                    | Additionation<br>(1) (1) (1) (1) (1) (1) (1) (1) (1) (1)                                                                                                    | - 20054,35 A. 2755345                   | Allegato                                                                                                    | ILLICIA SAGe-Stat E 13 Tipo File gif - Documento Acrobat grm - Documento Acrobat grm - Documento                                                                                                    | Obd<br>111<br>111<br>111<br>111        | Nigatorio Ris<br>Par<br>I<br>I<br>I<br>I<br>I<br>I<br>I<br>I<br>I<br>I<br>I<br>I<br>I<br>I<br>I<br>I<br>I<br>I<br>I | Comune<br>Aglia                 | Provincia           | Stato DOUE<br>Inviata Richiesta | DCUE | Risposta |  |
| Age<br>Lista<br>D<br>D<br>D<br>D<br>D<br>D<br>D<br>D. | OGUE non presente     Fornitore_01     OGUE non presente     Reprendi Allega     Allegati     Sino Riga     Allegato obbligatorio non presente     Allegato non presente     Allegato non presente     Allegato non presente     Allegato non presente                                                                                                    | Additional and a second and a second and a s | 20056473 A. 27367345                    | A Ind<br>Alicyato                                                                                                    | ILLICIA SAGA-Srat E 13 Tipo File pdf - Documento Arrobat pdf - Documento Arrobat pdf - Documento Arrobat pdf - Documento Arrobat pdf - Documento Arrobat pdf - Documento Arrobat pdf - Documento Arrobat                                                                                                    | 004<br>100<br>100                      | Aligatorio Fer<br>P                                                                                                 | Comune<br>Aglià                 | Provincia           | Stato DGUE<br>Inviata Richiesta | DCUE | Risposta |  |
| Agg<br>Lista<br>D<br>D<br>D<br>D<br>D<br>D<br>D<br>D. | OGUE non presente     Fornitore_01     OGUE non presente     Reprendt Alleg     Allegati     Sitto Rige     Allegato obbligatorio non presente     Allegato non presente     Allegato non presente     Allegato non presente     Allegato non presente     Allegato non presente                                                                                                    | Additional and a second and a second and a s | 2005643547567345<br>147-581             | A Ind<br>ACK VIA<br>Allegano<br>IIII<br>IIII<br>IIII<br>IIII<br>IIII<br>IIII<br>Allegano<br>IIII<br>IIII<br>IIII<br>Allegano<br>IIII<br>IIIII<br>IIII<br>IIII<br>IIIII<br>IIIII<br>IIIII<br>IIIII<br>IIIII<br>IIIII<br>IIIII<br>IIIII<br>IIIII<br>IIIII<br>IIIII<br>IIIII<br>IIIII<br>IIIII<br>IIIIII | ILLICIA SAGA-Stat E 13 Tipo File  off - Documento Annibat pff - Documento Annibat pff - Documento Annibat pff - Documento Annibat pff - Documento Annibat pff - Documento Annibat pff - Documento Annibat                                                                                                    | ыю<br>                                 | Algatorio Re<br>Par<br>P<br>C<br>C<br>C                                                                             | Comune<br>Aglià<br>hiesta<br>ma | Provincia           | Stato DOUE<br>Inviata Richiesta | DOUE | Risposta |  |
| Agg<br>Lista<br>L.                                    | OGUE non presente     Fornitore_01     OGUE non presente     Riprendi Allega     Allegati     Esto Rigs     Allegati     Obligatorio non presente     Allegato non presente     Allegato non presente     Allegato non presente     Allegato non presente     Allegato non presente     Allegato non presente     Allegato non presente     Allegato non presente     Allegato non presente     Allegato non presente                                                                                                    | Additional and a second and a second and a s | 20056473 A. 201367345                   | A Ind<br>Alicyano                                                                                                    | ILLICIA SAGA-Srat E 13 Tipo File pdf - Documento Arribat pdf - Documento Arribat pdf - Documento Arribat pdf - Documento Arribat pdf - Documento Arribat pdf - Documento Arribat                                                                                                    | IIIIIIIIIIIIIIIIIIIIIIIIIIIIIIIIIIIIII | Algatorio Ric<br>Per<br>C                                                                                           | Aqlik                           | Provincia<br>Torino | Stato DOUE<br>Inviata Richiesta | DCUE | Roposta  |  |
| Age<br>Lista<br>U<br>U<br>U<br>U<br>U<br>U<br>U<br>U. | Colle non presente     Fernitore,01     Colle non presente     Colle non presente     Collegati     Collegati     | Additional<br>()) 21 SPL-94/2<br>att Bando<br>Dechisrazione A<br>Dichisrazione B<br>Dichisrazione C                                                                                                    | - 20056435 AT 472567345                 | A Ind<br>Alleyano                                                                                                    | ILUICIA SAGA-Stat E 13 Tipo File pdf - Documento Acrobat pdf - Documento Acrobat pdf - Documento Acrob | ом<br>ш 2<br>ш 2<br>л                  | R C                                                                                                    | Comune Aglik                    | Provincia<br>Torino | Stato DOUE<br>Inviata Richiesta | DCUE | Response |  |

Figura 6 – Busta Documentazione, evidenza degli allegati mancanti

Come si può notare dall'immagine, vengono evidenziati tutti gli allegati mancanti.

<u>ATTENZIONE</u>: l'area della scheda dedicata alla RTI e all'Avvalimento, non va compilata se non s'intende partecipare in forma associata.

La corretta compilazione della Busta Documentazione, verrà evidenziata dall'icona nell'intestazione e nella colonna Esito Riga per ogni documento correttamente allegato. L'icona indica, quindi, l'assenza di anomalie.

#### Caricamento Lotti

La scheda "*Caricamento Lotti*" viene inizialmente contrassegnata con l'icona<sup>(2)</sup> per segnalare la mancata compilazione di almeno un lotto, condizione fondamentale per procedere alla generazione delle buste da firmare.

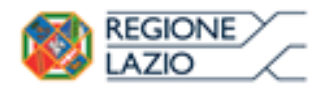

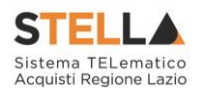

NB: In fase di predisposizione dell'offerta l'operatore economico potrà visualizzare il numero di decimali previsti dalla Stazione Appaltante per gli attributi numerici e i campi da compilare obbligatoriamente segnalati da un "\*" (asterisco).

| Testata    | 0                                                                                                    | Busta Do | cumen | tazione 🛛 🛛 C | Caricamento Lotti                             | ) <sub>Elenco Lotti</sub> |                                         |                             |           |                                        |                                            |                   |                   | ~                |         |
|------------|----------------------------------------------------------------------------------------------------|----------|-------|---------------|-----------------------------------------------|---------------------------|-----------------------------------------|-----------------------------|-----------|----------------------------------------|--------------------------------------------|-------------------|-------------------|------------------|---------|
| Template   | Template produti da compilare 🖉 Soliziona per scaricare il template di offerta                       |          |       |               |                                               |                           |                                         |                             |           |                                        |                                            |                   |                   |                  |         |
| Carica fil | Carica file offerte   Seleziona l'icona per effettuare il caricamento delle offerte in formato excel |          |       |               |                                               |                           |                                         |                             |           |                                        |                                            |                   |                   |                  |         |
| Esito ver  | Esito verifica informazioni Precessario eseguire il comando<br>Verifica informazioni                 |          |       |               |                                               |                           |                                         |                             |           |                                        |                                            |                   |                   |                  |         |
| Valore E   | onomic                                                                                               | :0       |       | Ribasso       |                                               |                           |                                         |                             |           |                                        |                                            |                   |                   |                  |         |
| Verific    | a Infor                                                                                              | mazio    | u /   | Aggiorna Dati | Bando                                         |                           |                                         |                             |           |                                        |                                            |                   |                   |                  |         |
| Elenco     | Prodo                                                                                                | tti      |       |               |                                               |                           |                                         |                             |           |                                        |                                            |                   |                   |                  | _       |
| Elimina    | Esito<br>Riga                                                                                        | Lotto    | Voce  |               | DESCRIZIONE LOTTO                             | CODICE<br>REGIONALE       | DESCRIZIONE CODICE REGIONALE            | UM<br>OGGETTO<br>INIZIATIVA | QUANTITA' | VALORE A BASE<br>D'ASTA IVA<br>ESCLUSA | PREZZO<br>OFFERTO<br>PER UM IVA<br>ESCLUSA | VALORE<br>OFFERTO | RELAZIONE TECNICA | MESI DI GARANZIA | ALLEGAT |
|            |                                                                                                    | 1        | 0     | мстт          | Toner originali - HP                          | BB0000007                 | Toner originali - HP                    | Lotto                       | 1,000     | 1.000.000,00000                        |                                            |                   |                   |                  |         |
|            |                                                                                                    | 2        | 0     | MC22222222    | PC Notebook 15*                               | BB0000001                 | PC Notebook 15*                         | Lotto                       | 1,000     | 1.000.000,00000                        |                                            |                   |                   |                  |         |
| 9          |                                                                                                    | 3        | 0     | MC33333333    | RAM Aggiuntiva 4 GB                           | BB0000005                 | RAM Aggiuntiva 4 GB                     | Lotto                       | 1,000     | 1.000.000,00000                        |                                            |                   |                   |                  |         |
|            |                                                                                                    | 4        | 0     | MC4444444     | Memory USB > 16 GB                            | BB0000004                 | Memory USB > 16 GB                      | Lotto                       | 1,000     | 1.000.000,00000                        |                                            |                   |                   |                  |         |
| 9          |                                                                                                    | 5        | 0     | MC55555555    | Hard disk esterno ><br>500 GB                 | BB0000003                 | Hard disk esterno > 500 GB              | Lotto                       | 1,000     | 1.000.000,00000                        |                                            |                   |                   |                  |         |
| 00         |                                                                                                    | 6        | 0     | MC66666666    | Personal Computer<br>Notebook<br>ultraleggeri | BB0000002                 | Personal Computer Notebook ultraleggeri | Lotto                       | 1,000     | 1.000.000,00000                        |                                            |                   |                   |                  |         |

Figura 7 – Caricamento Lotti

Una volta compilati i lotti d'interesse, cliccare su "verifica informazioni". Come si può notare

dall'esempio seguente, l'icona sulla scheda "*Caricamento Lotti*" è cambiata in<sup>9</sup>: ciò significa che almeno un lotto è stato completato correttamente e che, anche se non vengono eliminati gli altri lotti, è possibile procedere con la generazione del pdf delle buste.

| Testata                   | Busta Documentazione O Caricamento Lott                                                                              | . 0        | Benco  | Lotti                |                      |                     |                              |                             |           |                                        |                                            |                   |          |                        |
|---------------------------|----------------------------------------------------------------------------------------------------|------------|--------|----------------------|----------------------|---------------------|------------------------------|-----------------------------|-----------|----------------------------------------|--------------------------------------------|-------------------|----------|------------------------|
| Templat                   | te prodotti da compilare $~~ ho$                                                                                     | Sel        | eziona | per scaricare II ter | mplate di offerta    |                     |                              |                             |           |                                        |                                            |                   |          |                        |
| Carica fi                 | ile offerte 🗐 Seleziona l'icona per effet                                                                            | tuare II c | aricam | ento delle offerte i | in formato excel     |                     |                              |                             |           |                                        |                                            |                   |          |                        |
| Esito ve                  | rifica informazioni 🔋 🔋 I Fóglio Prodotti presenta anom                                                              | alie       |        |                      |                      |                     |                              |                             |           |                                        |                                            |                   |          |                        |
| Valore E<br><u>Verifi</u> | Economico 980.000,00 Ribasso 5.020.000,00                                                                            |            |        |                      |                      |                     |                              |                             |           |                                        |                                            |                   |          |                        |
| Elenco                    | a Esito Riga                                                                                                    | Lotto      | Voce   | CIG                  | DESCRIZIONE LOTTO    | CODICE<br>REGIONALE | DESCRIZIONE CODICE REGIONALE | UM<br>OGGETTO<br>INIZIATIVA | QUANTITA' | VALORE A BASE<br>D'ASTA IVA<br>ESCLUSA | PREZZO<br>OFFERTO<br>PER UM IVA<br>ESCLUSA | VALORE<br>OFFERTO | RELAZION | IE TECNICA             |
| 8                         | 0                                                                                                    | 1          | 0      | MC1111111            | Toner originali - HP | 880000007           | Toner originali - HP         | Lotto                       | 1,000     | 1.000.000,00000                        | 980.000,0                                  | 980.000,00000     | . /      | Altri-Allegati.pdf.p7m |
|                           | PREZZO OFFERTO PER UM IVA ESCLUSA obbligatorio.<br>MESI DI CARANZIA obbligatorio.<br>RELAZIONE TECNICA obbligatorio. | 2          | 0      | MC22222222           | PC Notebook 15"      | 680000001           | PC Notebook 15*              | Lotto                       | 1,000     | 1.000.000,00000                        |                                            |                   |          |                        |
| 8                         | PREZZO OFFERTO PER UM IVA ESCLUSA obbligatorio.<br>MESI DI GARANZIA obbligatorio.<br>RELAZIONE TECNICA obbligatorio. | 3          | 0      | MC33333333           | RAM Aggiuntiva 4 G8  | BB0000005           | RAM Aggiuntiva 4 GB          | Lotto                       | 1,000     | 1.000.000,00000                        |                                            |                   |          |                        |

Figura 8 – Caricamento Lotti, compilazione

### Elenco Lotti

La scheda "*Elenco Lotti*" viene inizialmente contrassegnata con l'icona<sup>(2)</sup> per segnalare all'utente l'assenza di buste firmate in almeno un lotto, condizione fondamentale per procedere all'invio dell'offerta.

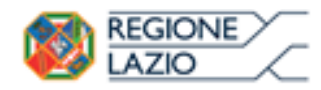

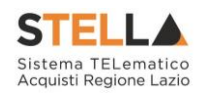

| Testata (        | Busta Docum                | entazione 🧕 | Caricamento Lotti 🛛 😆 Elena | co Lotti          |                                                                                                    |  |  |  |  |  |  |  |
|------------------|----------------------------|-------------|-----------------------------|-------------------|----------------------------------------------------------------------------------------------------|--|--|--|--|--|--|--|
| Genera pdf buste |                            |             |                             |                   |                                                                                                    |  |  |  |  |  |  |  |
| Pag. 1 / 1       | « < <mark>m</mark> >       | >>          |                             |                   |                                                                                                    |  |  |  |  |  |  |  |
| Lista Lotti      |                            |             |                             |                   |                                                                                                    |  |  |  |  |  |  |  |
| Numero<br>Lotto  | Descrizione                | CIG         | Busta Tecnica / Conformità  | Busta Economica   | Informazioni Di Caricamento                                                                                            |  |  |  |  |  |  |  |
| 1                | Toner<br>originali -<br>HP | MC1111111   | - crea PDF                  | - crea PDF        | ٢                                                                                                    |  |  |  |  |  |  |  |
| 2                | PC<br>Notebook<br>15"      | MC22222222  | 🗝 <u>- Errori</u>           | 🗃 <u>– Errori</u> | PREZZO OFFERTO PER UM IVA ESCLUSA obbligatorio.<br>MESI DI GARANZIA obbligatorio.<br>RELAZIONE TECNICA obbligatorio.   |  |  |  |  |  |  |  |
| 3                | RAM<br>Aggiuntiva 4<br>GB  | MC333333333 | - Errori                    | 🗝 <u>- Errori</u> | PREZZO OFFERTO PER UM IVA ESCLUSA obbligatorio.     MESI DI GARANZIA obbligatorio.     PELAZIONE TECNICA obbligatorio. |  |  |  |  |  |  |  |

Figura 9 – Elenco Lotti

Nella griglia "*Lista Lotti*" verranno riportati solo i lotti ai quali si sta partecipando con l'evidenza delle seguenti informazioni:

- "Numero Lotto": il numero del lotto di riferimento per ciascuna riga,
- "Descrizione": breve descrizione del lotto di riferimento,
- "*CIG*": codice CIG del Lotto,
- "Busta Tecnica" e "Busta Economica":
  - crea PDF vuol dire che la relativa busta è stata compilata correttamente sul lotto di riferimento e si può quindi procedere alla generazione del pdf per l'applicazione della firma digitale,
  - Errori vuol dire il lotto indicato non è stato compilato correttamente, l'errore verrà notificato sull'ultima colonna "Informazioni di caricamento" come mostrato nell'immagine precedente per il lotto 2. In questo caso bisogna tornare sulla scheda "Caricamento Lotti", inserire le informazioni necessarie e cliccare su "Verifica Informazioni" per aggiornare lo stato della riga.
- "*Informazioni di Caricamento*": indica se la riga relativa al lotto di riferimento è stata compilata con tutte le informazioni obbligatorie, in caso contrario mostrato un messaggio di errore contrassegnato con una X rossa (es. immagine precedente, lotto 2).

#### Elenco Lotti, Genera PDF

Per la generazione delle buste non è più necessario ottenere il simbolo<sup>(2)</sup> in tutte le righe; è sufficiente infatti che almeno 1 lotto sia stato compilato correttamente.

Cliccando su "*Genera PDF Buste*", verrà generato un file zip contenente solo le buste relative ai lotti compilati correttamente. Successivamente, allegare i pdf firmati digitalmente con l'apposito comando "*Importa PDF Buste*".

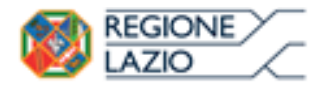

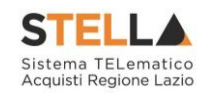

Sarà quindi attivato il comando "*Invio*" come mostrato di seguito:

| Offerta                                                   | ۱ <u> </u>                 |                   |                            |                 |                           |                                             |                                                                                  |          |  |  |  |  |
|-----------------------------------------------------------|----------------------------|-------------------|----------------------------|-----------------|---------------------------|---------------------------------------------|----------------------------------------------------------------------------------|----------|--|--|--|--|
| <u>Salva</u>                                              | <u>Stampa</u> In           | vio Ritira C      | )fferta <mark>Asseg</mark> | <u>ina a Ri</u> | chiedi compilazio         | ne DGUE                                     | <u>Scarica documenti ricevuti</u>                                                | Documer  |  |  |  |  |
| * I campi obbligatori sono indicati da label in grassetto |                            |                   |                            |                 |                           |                                             |                                                                                  |          |  |  |  |  |
| Operatore                                                 |                            |                   | ۲*                         | ïtolo docum     | iento                     |                                             |                                                                                  |          |  |  |  |  |
| 11111111111111111111111111111111111111                    | 54423430                   |                   | Se                         | enza Titolo     |                           |                                             |                                                                                  |          |  |  |  |  |
| Utente In Ca                                              | rico                       |                   |                            |                 |                           |                                             |                                                                                  |          |  |  |  |  |
| 1945500220                                                |                            |                   |                            |                 |                           |                                             |                                                                                  |          |  |  |  |  |
| Testata 🤇                                                 | Busta Docum                | entazione 🏮       | Caricamento Lotti          | I energy Elem   | co Lotti                  |                                             |                                                                                  |          |  |  |  |  |
| Genera pdf b                                              | uste Д                     | Importa pdf busto | •                          |                 |                           |                                             |                                                                                  |          |  |  |  |  |
| Pag. 1 / 1 <                                              | < <mark>[1]</mark> >       | >>>>              |                            |                 |                           |                                             |                                                                                  |          |  |  |  |  |
| Lista Lotti                                               |                            |                   |                            |                 |                           |                                             |                                                                                  |          |  |  |  |  |
| Numero<br>Lotto                                           | Descrizione                | СІС               | Busta Tecnica /            | Conformità      | Busta Economica           | Informazio                                  | ni Di Caricamento                                                                |          |  |  |  |  |
| 1                                                         | Toner<br>originali -<br>HP | мсттити           | 🧏 <u>– Firmato</u>         |                 | <mark>⊮ Firmato</mark>    | 0                                           |                                                                                  |          |  |  |  |  |
| 2                                                         | PC<br>Notebook<br>15"      | MC22222222        | 🐱 <u>– Errori</u>          |                 | ⊠ <mark>o _ Errori</mark> | S<br>PREZZO OFF<br>MESI DI GAF<br>RELAZIONE | FERTO PER UM IVA ESCLUSA obblig<br>XANZIA obbligatorio.<br>TECNICA obbligatorio. | gatorio. |  |  |  |  |
| 3                                                         | RAM<br>Aggiuntiva 4<br>GB  | MC33333333        | 🛛 <u>– Errori</u>          |                 | 🗃 <u>– Errori</u>         | 8<br>PREZZO OFF<br>MESI DI GAF<br>RELAZIONE | FERTO PER UM IVA ESCLUSA obblig<br>XANZIA obbligatorio.<br>TECNICA obbligatorio. | gatorio. |  |  |  |  |
|                                                           |                            |                   |                            |                 |                           |                                             |                                                                                  |          |  |  |  |  |

Figura 10 – Invio dell'Offerta

### Invio dell'Offerta (Procedura a lotti)

Cliccando sul comando "*Invio*", il Sistema riepilogherà le varie anomalie riscontrate nell'offerta a partire dalla busta documentazione:

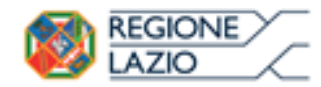

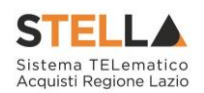

| Offerta – Anomalie                             | Busta Documentazi              | one             |                        |
|------------------------------------------------|--------------------------------|-----------------|------------------------|
| <u>Conferma Annulla Stam</u>                   | <u>pa</u>                      |                 |                        |
| Utente In Carico<br>টেক্সেন্টন্ডেন্ড কাউটেন্টট | Registro di Sistema Data       | invio           | Fase<br>In lavorazione |
| La Busta Documentazione p                      | resenta le seguenti anomali    | e               |                        |
| Esito Riga<br>Allegato DGUE non presente       | Descrizione                    |                 |                        |
| O<br>DGUE non presente                         | RTI - Hilton-37                |                 |                        |
| ODUE non presente                              | AUSILIARIE – EMMETI–S.R.LDETTA | ANCHE M.TS.R.L. |                        |
| Allegato obbligatorio non presente             | Dichiarazione A                |                 |                        |
| O<br>Allegato non presente                     | Dichiarazione B                |                 |                        |
| O<br>Allegato non presente                     | Dichiarazione C                |                 |                        |
| Allegato non presente                          |                                |                 |                        |
| Manca Attestato di Partecipazione              |                                |                 |                        |

Figura 11 – Anomalie della Busta Documentazione

In alto, sulla pagina di riepilogo delle anomalie, è presente una toolbar con i seguenti comandi:

- "*Conferma*" per procedere con l'invio dell'offerta nonostante vi siano documenti mancanti;
- "Annulla" per tornare all'offerta ed integrare la documentazione mancante.

Cliccando su "Conferma" verranno mostrate le anomalie relative alla sezione "Prodotti", ovvero l'elenco dei lotti incompleti che non sono stati preventivamente cancellati dall'offerta con gli appositi comandi.

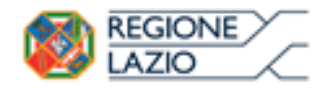

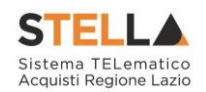

| Offerta – Anomalie Prodotti |                                                 |                             |                                                                                                    |                        |  |  |  |  |  |  |
|-----------------------------|-------------------------------------------------|-----------------------------|----------------------------------------------------------------------------------------------------|------------------------|--|--|--|--|--|--|
| <u>Conferr</u>              | <u>na Annulla Stampa</u>                        |                             |                                                                                                    |                        |  |  |  |  |  |  |
| Utente In (                 | Carico<br>කොමොඩමා මරියා                         | Registro di Sistema         | Data invio                                                                                                    | Fase<br>In lavorazione |  |  |  |  |  |  |
| Attenzio<br>Numero<br>Lotto | ne tutti i lotti per i quali non<br>Descrizione | sono state completate le co | orrezioni o le firme verra<br>Iformazioni Di Caricamento                                                                                                    | nno eliminati          |  |  |  |  |  |  |
| 2                           | PC Notebook 15"                                 |                             | 2                                                                                                    |                        |  |  |  |  |  |  |
|                             |                                                 | P<br>M<br>R                 | REZZO OFFERTO PER UM IVA ESC<br>IESI DI GARANZIA obbligatorio.<br>ELAZIONE TECNICA obbligatorio.                                                                                                    | LUSA obbligatorio.     |  |  |  |  |  |  |
| 3                           | RAM Aggiuntiva 4 GB                             | P<br>P<br>M<br>R            | REZZO OFFERTO PER UM IVA ESCI<br>IESI DI CARANZIA obbligatorio.<br>ELAZIONE TECNICA obbligatorio.<br>REZZO OFFERTO PER UM IVA ESCI<br>IESI DI CARANZIA obbligatorio.<br>ELAZIONE TECNICA obbligatorio. | LUSA obbligatorio.     |  |  |  |  |  |  |

Figura 12 – Anomalie Prodotti

Come si può notare dalla schermata precedente il sistema avvisa: *Attenzione tutti i lotti per i quali non sono state completate le correzioni o le firme verranno eliminati*.

Cliccando su "*Continua*", i lotti elencati verranno rimossi dal documento e un messaggio a video confermerà il corretto invio dell'offerta.

| Offer           | ta – Anomalie P                | Prodotti            |                                                                                                    |
|-----------------|--------------------------------|---------------------|----------------------------------------------------------------------------------------------------|
| Conferr         | na Annulla <mark>Stampa</mark> | 1                   |                                                                                                    |
| Utente In       | Carico                         | Registro di Sistema | Data invio Fase                                                                                                    |
| 開始が2月3日         | 8.835 1.538 1.555 1.55         | PI001544-18         | 13/07/2018 17:13:19 Confermato                                                                                            |
|                 |                                |                     | ×                                                                                                    |
| Attenzio        | one tutti i lotti per i q      | Informazione        | zioni o le firme verranno eliminati                                                                                       |
| Numero<br>Lotto | Descrizione                    | correttamente       | nazioni Di Caricamento                                                                                                    |
| 2               | PC Notebook 15"                | OK                  | O OFFERTO PER UM IVA ESCLUSA obbligatorio.<br>DI GARANZIA obbligatorio.<br>ZIONE TECNICA obbligatorio.                    |
| 3               | RAM Aggiuntiva 4 GB            |                     | PREZZO OFFERTO PER UM IVA ESCLUSA obbligatorio.<br>MESI DI GARANZIA obbligatorio.<br>RELAZIONE TECNICA obbligatorio.      |
| 4               | Memory USB > 16 GB             |                     | ©<br>PREZZO OFFERTO PER UM IVA ESCLUSA obbligatorio.<br>MESI DI GARANZIA obbligatorio.<br>RELAZIONE TECNICA obbligatorio. |
|                 |                                |                     |                                                                                                    |

Figura 13 – Conferma invio dell'Offerta

Cliccando su "*OK*", il sistema ricaricherà l'offerta e darà l'evidenza dello stato finale delle schede presenti nel documento.

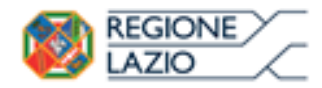

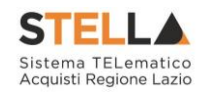

| Offerta                                                                                     |                             |                                        |                      |           |
|---------------------------------------------------------------------------------------------|-----------------------------|----------------------------------------|----------------------|-----------|
| Salva <u>Stampa</u> Invio <u>Ritira Offerta</u><br><u>Collegati Scarica Allegati Chiudi</u> | Assegna a Richied           | li compilazione DGUE Scaric            | a documenti ricevuti | Documenti |
| Operatore *Titolo documento                                                                 |                             | Registro di Sistema                    | Data                 | Stato     |
|                                                                                             |                             | PI001545-18                            | 13/07/2018 17:13:21  | Inviato   |
| Utente In Carico                                                                            |                             | Protocollo                             | Data Protocollo      |           |
| ↓ ↓                                                                                         | ↓                           |                                        |                      |           |
| Testata \rm 🖲 Busta Documentazione 📀 Carican                                                | ento Lotti 🥝 Elenco Lo      | tti                                    |                      |           |
| Genera pdf buste 🔏 Importa pdf buste 🕹                                                      |                             |                                        |                      |           |
| Pag. 1 / 1 « < [1] > >>                                                                     |                             |                                        |                      |           |
| Lista Lotti                                                                                 |                             |                                        |                      |           |
| Numero Descrizione Cl                                                                       | G Busta Econon              | nica Informazioni<br>Di<br>Caricamento |                      |           |
| 1 Toner originali - HP M                                                                    | C1111111 🧏 <u>- Firmato</u> |                                        |                      |           |

Figura 14 – Aggiornamento Buste Offerte

La "*Busta Documentazione*" è rimasta invariata e non è più possibile agire su di essa, mentre le schede "*Caricamento Lotti*" ed "*Elenco Lotti*" verranno aggiornate con gli unici lotti presentati correttamente. Tutti i lotti che presentavano anomalie sono stati definitivamente rimossi dal documento.

| Testa         | ta 🌖       | Busta   | Documentazion | e 🙆 Caricamento L        | otti 📀 Ele          | nco Lotti                               |                             |           |                                        |                                        |
|---------------|------------|---------|---------------|--------------------------|---------------------|-----------------------------------------|-----------------------------|-----------|----------------------------------------|----------------------------------------|
| Templa        | ate prod   | otti da | compilare 🔎   | )                        | Selezio             | na per scaricare il template di offerta |                             |           |                                        |                                        |
| Carica        | file offe  | rte     | ×             | Seleziona l'icona per el | fettuare il caric   | amento delle offerte in formato excel   |                             |           |                                        |                                        |
| Esito v       | erifica iı | nforma  | zioni         |                          |                     |                                         |                             |           |                                        |                                        |
| Valore        | Econom     | ico     | 980.000,00 F  | libasso 20.000,00        |                     |                                         |                             |           |                                        |                                        |
| Elence        | o Prod     | otti    |               |                          |                     |                                         |                             |           |                                        |                                        |
| Esito<br>Riga | Lotto      | Voce    | CIG           | DESCRIZIONE LOTTO        | CODICE<br>REGIONALE | DESCRIZIONE CODICE REGIONALE            | UM<br>OGGETTO<br>INIZIATIVA | QUANTITA' | VALORE A BASE<br>D'ASTA IVA<br>ESCLUSA | PREZZO<br>OFFERTO<br>UM IVA<br>ESCLUSA |
|               | 1          | 0       | мсттити       | Toner originali - HP     | BB0000007           | Toner originali - HP                    | Lotto                       | 1,000     | 1.000.000,00000                        | 980.000,(                              |

Figura 15 – Caricamento Lotti post-invio

#### Prodotti

La scheda "*Prodotti*", presente nelle procedure non suddivise a lotti, viene inizialmente contrassegnata con l'icona<sup>(2)</sup> per segnalare la mancata compilazione delle informazioni richieste dalla Stazione Appaltante e necessarie per procedere alla generazione delle buste da firmare.

Completata la griglia con tutte le informazioni richieste, cliccare sul comando Verifica Informazioni posizionato in alto alla griglia *Elenco Prodotti*.

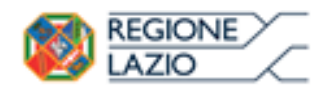

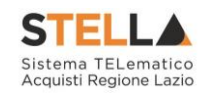

| iperatore                                                                                                    | *Titolo d                     | ocumento                                                                                                |                                                            |                                                                                               | Registro di Sistema | Data            | Stato          |                                                       |
|----------------------------------------------------------------------------------------------------|-------------------------------|----------------------------------------------------------------------------------------------------|------------------------------------------------------------|-----------------------------------------------------------------------------------------------|---------------------|-----------------|----------------|-------------------------------------------------------|
| ntonio Monti                                                                                                    | Offerta_0                     |                                                                                                    |                                                            |                                                                                               |                     |                 | In lavorazione |                                                       |
| ente In Carico                                                                                                    |                               |                                                                                                    |                                                            |                                                                                               | Protocollo          | Data Protocollo |                |                                                       |
| ntonio Monti                                                                                                    |                               |                                                                                                    |                                                            |                                                                                               |                     |                 |                |                                                       |
| estata 🞯 Busta Documentazione 🛛 Prodotti                                                                                                    | Busta T                       | ecnica / Conformită 🧕 🍳                                                                                 | Busta Econo                                                | omica                                                                                         |                     |                 |                |                                                       |
| mplate prodotti da compilare 🛛 🔎                                                                                                    |                               | Seleziona per scaricare il t                                                                            | template di offe                                           | nta                                                                                           |                     |                 |                |                                                       |
| rica file offerte                                                                                                    | er effettuare                 | Il caricamento delle offert                                                                             | te in formato ex                                           | ice/                                                                                          |                     |                 |                |                                                       |
| ito verifica informazioni<br>L'elenco Prodotti e' stato<br>e necessario eseguire il c<br>'Verifica informazioni'                                                                                                    | modificato,<br>omando         |                                                                                                    |                                                            |                                                                                               |                     |                 |                |                                                       |
|                                                                                                    |                               |                                                                                                    |                                                            |                                                                                               |                     |                 |                |                                                       |
| alore Economico Ribasso<br>Verifica Informazioni Aggiorna Dati Bando                                                                                                    |                               |                                                                                                    |                                                            |                                                                                               |                     |                 |                |                                                       |
| Nore Economico Ribasso<br>Verifica Informazioni<br>enco Prodotti                                                                                                    |                               |                                                                                                    |                                                            |                                                                                               |                     |                 |                |                                                       |
| lore Economico Ribasso<br>Verifica.Informazioni<br>enco Prodotti<br>sito Riga                                                                                                    | Numero<br>Riga                | DESCRIZIONE LOTTO                                                                                       | CODICE<br>REGIONALE                                        | DESCRIZIONE CODICE REGIONALE                                                                  | TARGET              |                 | MATERIALE      | MISURE                                                |
| Itore Economico Ebasso<br>Verifica Informazioni<br>enco Prodotti<br>stor Ruga<br>elence Prodotti e stato modificato,<br>necessario eseguire il comodificato,                                                                                                    | Numero<br>Riga                | DESCRIZIONE LOTTO<br>Fornitura arredi per<br>uffici                                                     | CODICE<br>REGIONALE                                        | DESCRIZIONE CODICE REGIONALE                                                                  | TARGET              |                 | MATERIALE      | MISURE                                                |
| Alore Economico Robusto Verifica Informazioni enco Prodotti vino Ripa                                                                                                    | Numero<br>Riga<br>0           | DESCRIZIONE LOTTO<br>Fornitura arredi per<br>uffici<br>Scrivania                                        | CODICE<br>REGIONALE<br>B80000039                           | DESCRIZIONE CODICE REGIONALE                                                                  |                     |                 | MATERIALE      | MISURE<br>em 80x80x72h                                |
| Alore Economico Robusso Vetifica Informazioni enco Prodotti vito Roja  elenco Prodotti el stato modificato, necessario eseguire il comundo Vetifica Informazioni encorpodotti el stato modificato, necessario eseguire il comundo Vetifica Informazioni encessario eseguire il comundo Vetifica Informazioni encessario eseguire il comundo Vetifica Informazioni encessario eseguire il comundo Vetifica Informazioni encessario eseguire il comundo Vetifica Informazioni encessario eseguire il comundo Vetifica Informazioni encessario eseguire il comundo Vetifica Informazioni encessario eseguire il comundo Vetifica Informazioni encessario eseguire il comundo Vetifica Informazioni                                                                                                    | Numero<br>Riga<br>0<br>1      | DESCRIZIONE LOTTO<br>Fornitura arredi per<br>uffici<br>Scrivania<br>Tavolo riunione                     | CODICE<br>REGIONALE<br>880000039<br>880000041              | DESCRIZIONE CODICE RECOMALE Scrivania 80x80x72h Tavolo riunione 220x110x72h                   | TARGET              |                 | MATERIALE      | MISURE<br>cm 80x80x72h<br>cm 20x110x72h               |
| Atore Economica Rebasia<br>Wetifica Informaziani<br>enco Prodotti<br>wina Reja<br>Ageiorea Dati Bando<br>Ageiorea Dati Bando<br>Ageiorea Dati Ban | Numero<br>Riga<br>0<br>1<br>1 | DESCRIZIONE LOTTO<br>Formitura arredi per<br>uffici<br>Scrivania<br>Tavolo riunione<br>Seduta operativa | CODICE<br>REGIONALE<br>880000039<br>880000041<br>880000042 | DESCRUPIONE CODICE REGIONALE Scrivania 80x80x72h Tavolo riunione 220x110x72h Stduta operativa | TARGET              |                 |                | MISURE           em 80x80x72h           em 20x110x72h |

Figura 16 – Caricamento Prodotti

Il Sistema verificherà la presenza di eventuali errori nella compilazione della griglia Elenco

*Prodotti* e, in caso di eventuali anomalie quest'ultime verranno segnalate dall'icona<sup>()</sup> con relativa descrizione.

Nella sezione *Busta Tecnica/Conformità*, vengono riepilogate le informazioni tecniche inserite dall'Operatore Economico nella sezione *Prodotti*.

<u>ATTENZIONE</u>: tale sezione verrà mostrata solo nel caso di una Procedura di Gara "economicamente più vantaggiosa" o "al prezzo più basso con conformità".

Nella sezione *Busta Economica*, vengono riepilogate le informazioni economiche inserite dall'Operatore Economico nella sezione *Prodotti*.

Per la generazione di entrambe le buste è necessario cliccare su "*Genera PDF*" e successivamente allegare i pdf firmati digitalmente cliccando sul comando "*Allega PDF Firmato*". Una volta allegati i file nelle rispettive buste verrà attivato il comando "*Invio*", come mostrato di seguito:

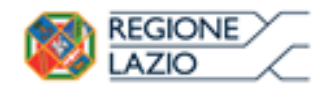

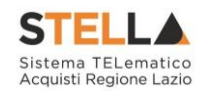

| ratore<br>onio Monti        |                                |                     |                                           |                             |           |                                        |                                               |                   |                       |                     |
|-----------------------------|--------------------------------|---------------------|-------------------------------------------|-----------------------------|-----------|----------------------------------------|-----------------------------------------------|-------------------|-----------------------|---------------------|
| ite In Carico<br>onio Monti |                                |                     | *Triolo documento<br>Offerta_01           |                             |           | Regis<br>Proto                         | tro di Sistem<br>collo                        | a                 |                       | Data<br>Data Protoc |
| itata 🥝 B                   | usta Documentazione            | Prodotti            | 🥝 Busta Tecnica / Conformità 🧕 Busta Econ | nomica                      |           |                                        |                                               |                   |                       |                     |
| o Numero<br>a Riga          | DESCRIZIONE LOTTO              | CODICE<br>REGIONALE | DESCRIZIONE CODICE REGIONALE              | UM<br>OGGETTO<br>INIZIATIVA | QUANTITA' | VALORE A<br>BASE D'ASTA<br>IVA ESCLUSA | PREZZO<br>OFFERTO<br>PER UM<br>IVA<br>ESCLUSA | VALORE<br>OFFERTO | ONERI PEI<br>SICUREZZ | R LA<br>A           |
| 0                           | Fornitura arredi per<br>uffici |                     |                                           |                             |           | 543.484,00000                          |                                               | 541.000,00000     |                       | 1.000,0             |
| 1                           | Scrivania                      | BB0000039           | Scrivania 80x80x72h                       | PEZZO                       | 600,000   |                                        | 310,00000                                     | 186.000,00000     |                       |                     |
| 2                           | Tavolo riunione                | BB0000041           | Tavolo riunione 220x110x72h               | PEZZO                       | 100,000   |                                        | 600,00000                                     | 60.000,00000      |                       |                     |
| 3                           | Seduta operativa               | BB0000042           | Seduta operativa                          | PEZZO                       | 1.000,000 |                                        | 250,00000                                     | 250.000,00000     | ,                     |                     |
| 4                           | Armadio                        | BB0000032           | ARMADIO CON DUE ANTE                      | PEZZO                       | 150,000   |                                        | 300,00000                                     | 45.000,00000      |                       |                     |

#### Figura 17 – Invio Offerta

#### Invio dell'Offerta (Procedura senza lotti)

Nel caso in cui nella compilazione della *Busta Documentazione* non siano presenti anomalie, un messaggio di informazione a video confermerà l'operazione e lo Stato del documento offerta cambierà da "*In lavorazione*" ad "*Inviato*".

| Cahra Sta               | nna Invio Riti                 | ra Offerta | Assegna a Richiedi compilazione DCUE | Scarica documant | i ricovati 🔰 | locumenti Colle         | nati Sca          | rica Allegati   | Chiudi                    |         |
|-------------------------|--------------------------------|------------|--------------------------------------|------------------|--------------|-------------------------|-------------------|-----------------|---------------------------|---------|
|                         |                                | a solution | Titala documento                     | Scanca document  | , neeran     | Ranir                   | tro di Sistemu    | incurrent gut   | Data                      | Stato   |
| intonio Monti           |                                | 3          | Offerta_01                           |                  |              | P1001                   | 195-18            | 8               | 22/06/2018 11:23:49       | Inviato |
| ente In Carico          |                                |            |                                      |                  |              | Proto                   | collo             |                 | Data Protocollo           |         |
|                         |                                |            |                                      | ×                |              |                         |                   |                 |                           |         |
| estata 🔘                |                                | 0          | Informa                              | zione            |              |                         |                   |                 |                           |         |
| estata 🖉 🛛              | lusta Documentazione           | 9 Prodotti | Busta Tecnica / 0 Invio offert       | a eseguito       | 0            |                         |                   |                 |                           |         |
| IICO Prodo              |                                |            | Content                              | amente           | 0            | Toronto and             | PREZZO            | 1               |                           |         |
| sito Numero<br>iga Riga | DESCRIZIONE LOTTO              |            | DESCRIZIONE CODI                     | OK               | QUANTITA'    | VALORE A<br>BASE D'ASTA | OFFERTO<br>PER UM | VALORE          | ONERI PER LA<br>SICUREZZA |         |
|                         |                                |            |                                      |                  |              | IVA ESCLUSA             | ESCLUSA           | are a reason of |                           |         |
| 0                       | Fornitura arredi per<br>uffici |            |                                      |                  | -            | 543.484,00000           |                   | 541.000,00000   | 1.000,00                  |         |
| 2 1                     | Scrivania                      | BE0000039  | Scrivania 80x80x72h                  | PEZZO            | 600,000      |                         | 310,00000         | 186.000,00000   |                           |         |
| 2 2                     | Tavolo riunione                | BB0000041  | Tavolo riunione 220x110x72h          | PEZZO            | 100,000      |                         | 600,00000         | 60.000,00000    |                           |         |
| 3                       | Seduta operativa               | BE0000042  | Seduta operativa                     | PEZZO            | 1.000,000    |                         | 250,00000         | 250.000,00000   |                           |         |
| 3 4                     | Armadio                        | 880000032  | ARMADIO CON DUE ANTE                 | PEZZO            | 150,000      |                         | 300,00000         | 45.000,00000    |                           |         |
|                         |                                |            |                                      |                  |              |                         |                   |                 |                           |         |

Figura 18 – Invio Offerta senza anomalie nella busta documentazione

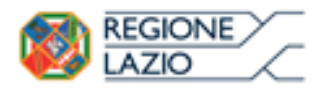

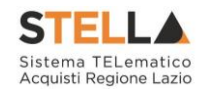

Nel caso in cui nella compilazione della *Busta Documentazione* siano presenti anomalie, all'atto del clic sul comando , l'Offerta non verrà inviata ma verrà mostrato un quadro di sintesi delle anomalie riscontrate nella busta amministrativa.

Per tornare al documento di Offerta ed apportare le modifiche necessarie per la risoluzione delle anomalie, cliccare sul comando Annulla ; in tal caso, verrà in automatico riaperto il documento di Offerta. Per inviare l'Offerta nonostante siano presenti le anomalie riscontrate, cliccare sul comando Conferma .

In caso di **Conferma**, un messaggio di informazione a video confermerà la corretta operazione e lo Stato del documento cambierà da "*In lavorazione*" ad "*Inviato*".

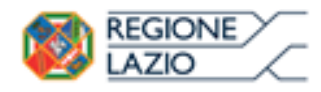

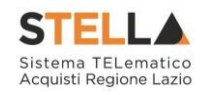

## 2. INDICE FIGURE

| Figura 1 – Offerta                                                  | 3  |
|---------------------------------------------------------------------|----|
| Figura 2 – Compilatore dell'Offerta                                 | 4  |
| Figura 3 – Titolo dell'Offerta                                      | 4  |
| Figura 4 – Testata dell'Offerta                                     | 5  |
| Figura 5 – Verifica Informazioni su Busta Documentazione            | 5  |
| Figura 6 – Busta Documentazione, evidenza degli allegati mancanti   | 7  |
| Figura 7 – Caricamento Lotti                                        | 8  |
| Figura 8 – Caricamento Lotti, compilazione                          | 8  |
| Figura 9 – Elenco Lotti                                             | 9  |
| Figura 10 – Invio dell'Offerta                                      | 10 |
| Figura 11 – Anomalie della Busta Documentazione                     | 11 |
| Figura 12 – Anomalie Prodotti                                       | 12 |
| Figura 13 – Conferma invio dell'Offerta                             | 12 |
| Figura 14 – Aggiornamento Buste Offerte                             | 13 |
| Figura 15 – Caricamento Lotti post-invio                            | 13 |
| Figura 16 – Caricamento Prodotti                                    | 14 |
| Figura 17 – Invio Offerta                                           | 15 |
| Figura 18 – Invio Offerta senza anomalie nella busta documentazione | 15 |